## Referência rápida

## **Print**

### Impressão de um computador

**Nota:** Para etiquetas, cartões e envelopes, defina o tipo e o tamanho do papel na impressora antes de imprimir o documento.

- No documento que deseja imprimir, abra a caixa de diálogo Imprimir.
- **2** Se necessário, ajuste as definições.
- 3 Imprima o documento.

### Impressão a partir de um dispositivo móvel

## Imprimindo a partir de um dispositivo móvel utilizando o serviço de impressão Mopria

Mopria<sup>®</sup> O serviço de impressão é uma solução de mobile printing para dispositivos móveis que operam com o Android<sup>TM</sup> versão 5.0 ou posterior. Permite que você imprima diretamente em qualquer impressora certificada da Mopria.

**Nota:** Faça o download do aplicativo de serviço de impressão Mopria na loja do Google Play<sup>™</sup> e habilite-o no dispositivo móvel.

- No seu dispositivo móvel Android, inicie um aplicativo compatível ou selecione um documento do gerenciador de arquivos.
- 2 Toque em > Imprimir.
- **3** Selecione uma impressora e depois ajuste as as configurações, se necessário.

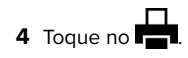

## Impressão a partir de um dispositivo móvel com AirPrint

O recurso de software AirPrint é uma solução de mobile printing que permite imprimir diretamente de dispositivos da Apple em uma impressora certificada da AirPrint.

#### Notas:

- Certifique-se de que o dispositivo Apple e a impressora estejam conectados à mesma rede. Se a rede contém diversos hubs sem fio, certifique-se de que os dispositivos estejam conectados à mesma sub-rede.
- Esse aplicativo está disponível apenas em alguns dispositivos da Apple.
- Do dispositivo móvel, selecione um documento através do gerenciador de arquivos ou inicie um aplicativo compatível.

**2** Toque em **> Imprimir**.

- **3** Selecione uma impressora e depois ajuste as as configurações, se necessário.
- 4 Imprima o documento.

## Imprimindo a partir de um dispositivo móvel com o Wi-Fi Direct®

Wi-Fi Direct<sup>®</sup> é um serviço de impressão que permite imprimir em qualquer impressora pronta para Wi-Fi Direct<sup>®</sup>.

**Nota:** Verifique se o dispositivo móvel está conectado à rede sem fio da impressora. Para mais informações, consulte <u>"Como</u> <u>conectar um dispositivo móvel à impressora" na página 6</u>.

- 1 No seu dispositivo móvel, inicie um aplicativo compatível ou selecione um documento do gerenciador de arquivos.
- 2 Dependendo do dispositivo móvel, faça o seguinte:
  - Toque em > Imprimir.
  - Toque em  $\begin{bmatrix} T \\ \end{bmatrix} >$ Imprimir.
  - Toque em ••• > Imprimir.
- **3** Selecione uma impressora e depois ajuste as as configurações, se necessário.
- 4 Imprima o documento.

## Como imprimir trabalhos confidenciais e outros trabalhos suspensos

#### Para usuários do Windows

- 1 Com um documento aberto, clique em Arquivo > Imprimir.
- 2 Selecione um impressora e clique em Propriedades, Preferências, Opções ou Configuração.
- **3** Clique em **Imprimir e reter**.
- 4 Selecione Usar imprimir e reter e atribua um nome de usuário.
- 5 Selecione o tipo do trabalho de impressão (Confidencial, Repetir, Reservar ou Verificar).

Se você selecionar **Confidencial**, proteja o trabalho de impressão com um número de identificação pessoal (PIN).

- 6 Clique em OK ou em Imprimir.
- 7 Na tela inicial da impressora, libere o trabalho de impressão.
  - Para trabalhos de impressão confidenciais, toque em Trabalhos suspensos > selecione o nome de usuário > Confidencial > digite o PIN > selecione o trabalho de impressão > defina as configurações > Imprimir.
  - Para outros trabalhos de impressão, toque em Trabalhos suspensos > selecione o nome de usuário > selecione o trabalho de impressão > defina as configurações > Imprimir.

#### Para usuários do Macintosh

#### Como usar o AirPrint

- 1 Com um documento aberto, escolha **Arquivo** > **Imprimir**.
- 2 Selecione uma impressora e, no menu suspenso próximo ao menu Orientação, escolha Impressão por PIN.
- 3 Ative Imprimir com PIN e digite um PIN de quatro dígitos.
- 4 Clique em Imprimir.
- 5 Na tela inicial da impressora, libere o trabalho de impressão. Toque em Trabalhos suspensos > Selecione o nome do seu computador > Confidencial > Digite o PIN > Selecione o trabalho de impressão > Imprimir.

#### Como usar o driver de impressão

- 1 Com um documento aberto, escolha Arquivo > Imprimir.
- 2 Selecione uma impressora e, no menu suspenso próximo ao menu Orientação, escolha Imprimir e reter.

- **3** Escolha **Impressão confidencial** e insira um PIN de quatro dígitos.
- 4 Clique em Imprimir.
- 5 Na tela inicial da impressora, libere o trabalho de impressão. Toque em Trabalhos suspensos > Selecione o nome do seu computador > Confidencial > Selecione o trabalho de impressão > Digite o PIN > Imprimir.

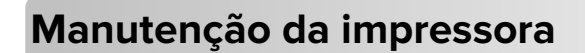

## Substituição de um cartucho de toner

**1** Abra a porta B.

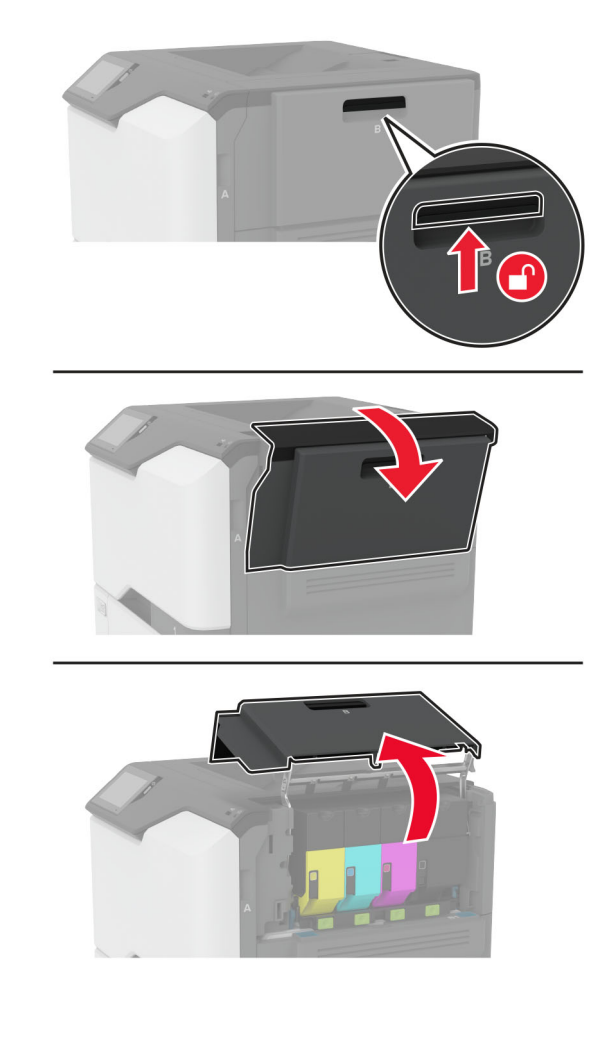

#### 2 Remova o cartucho de toner usado.

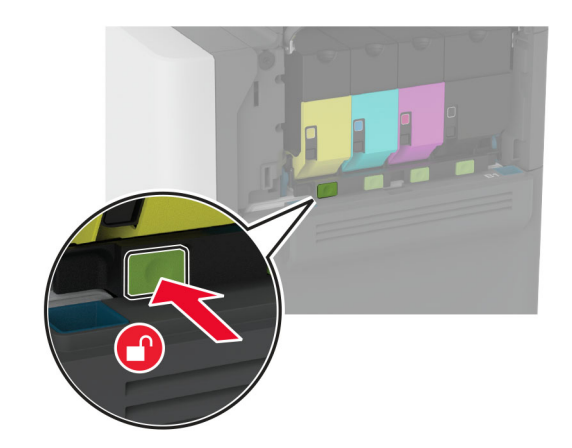

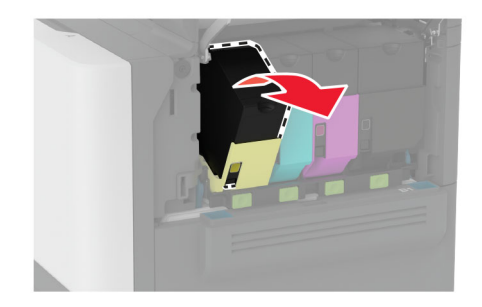

3 Desembale o novo cartucho de toner.

#### 4 Insira o novo cartucho de toner.

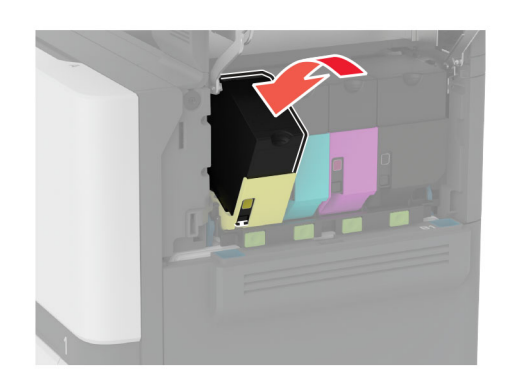

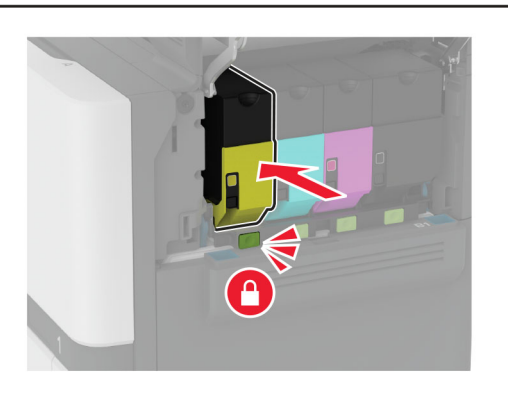

5 Feche a porta B.

## Carregando as bandejas

ATENÇÃO—RISCO DE TOMBAMENTO: Para reduzir o risco de instabilidade do equipamento, carregue cada bandeja separadamente. Mantenha todas as outras bandejas fechadas até serem necessárias.

1 Remova a bandeja.

Nota: Evite atolamentos, não remova as bandejas durante as impressões.

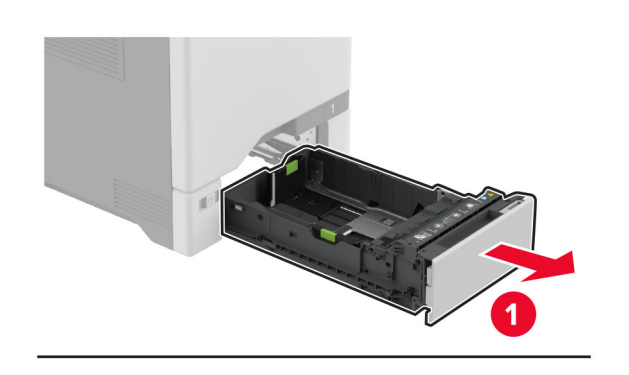

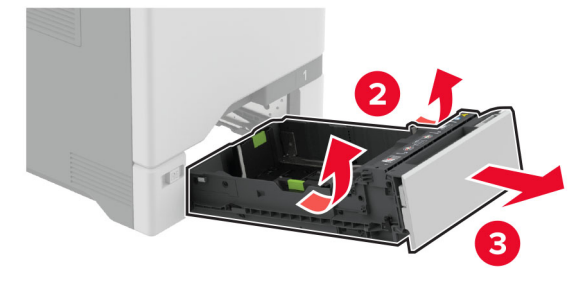

**2** Ajuste as guias para que correspondam ao tamanho do papel que está sendo carregado.

**Nota:** Use os indicadores na parte inferior da bandeja para posicionar as guias.

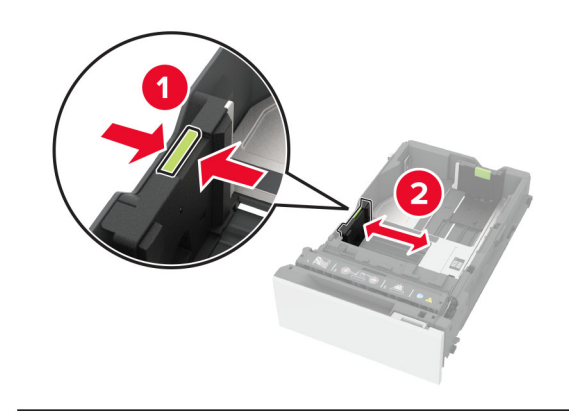

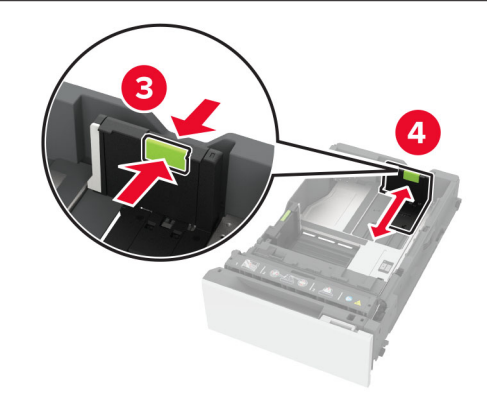

**3** Flexione, ventile e alinhe as margens do papel antes de carregá-lo.

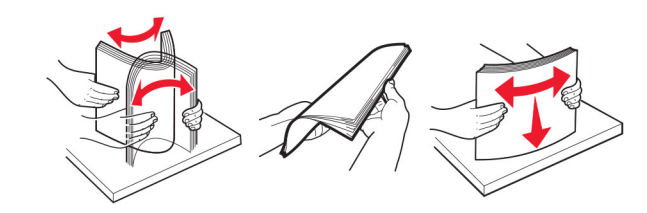

- **4** Carregue a pilha de papel com o lado para impressão voltado para cima.
  - Para impressão em um lado, carregue o papel timbrado com a face voltada para cima e o cabeçalho para a parte frontal da bandeja.
  - Para impressão frente e verso, carregue o papel timbrado com a face voltada para baixo e o cabeçalho para a parte traseira da bandeja.

- Não deslize o papel na bandeja.
- Para papel comum, certifique-se de que a altura da pilha esteja abaixo dos indicadores de carregamento máximo de papel. O excesso pode causar atolamentos de papel.

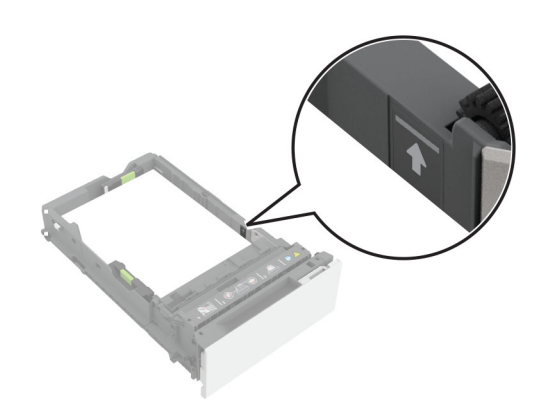

 Para envelopes e outras mídias especiais, certifique-se de que a altura da pilha esteja abaixo da linha tracejada. O excesso pode causar atolamentos de papel.

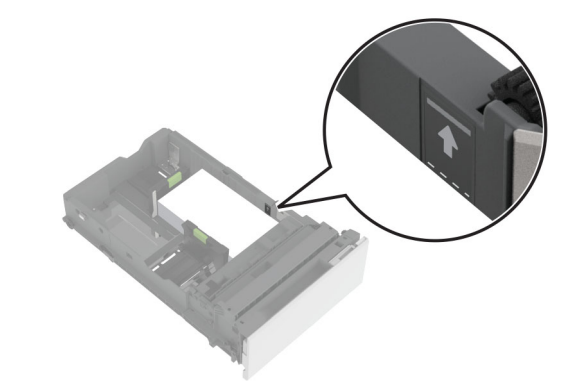

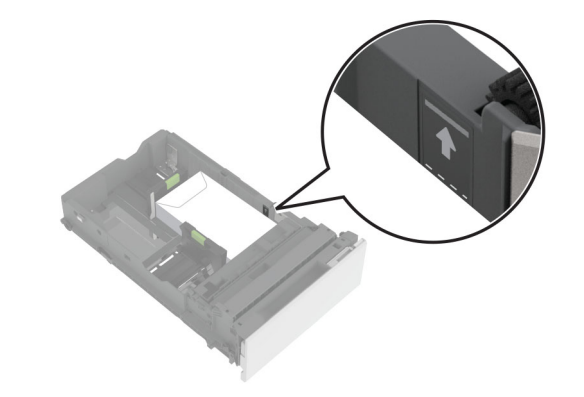

**5** Insira a bandeja.

Se necessário, ajuste o tamanho e tipo de papel para corresponderem ao papel colocado na bandeja.

# Carregamento do alimentador multifunção

**1** Abra o alimentador multifunção.

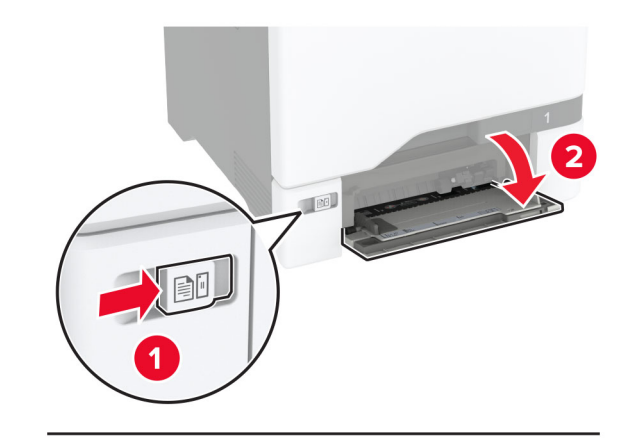

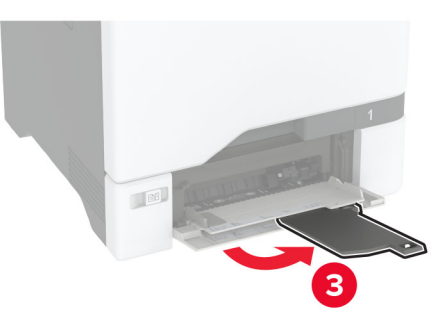

**2** Ajuste a guia para que corresponda ao tamanho do papel que está sendo carregado.

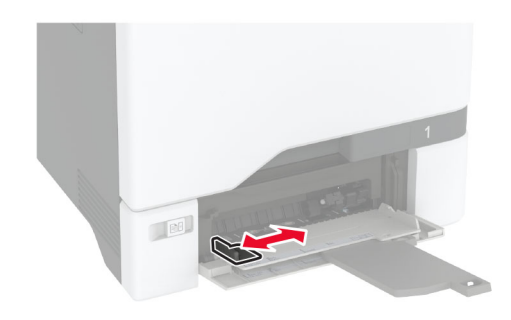

**3** Flexione, ventile e alinhe as margens do papel antes de carregá-lo.

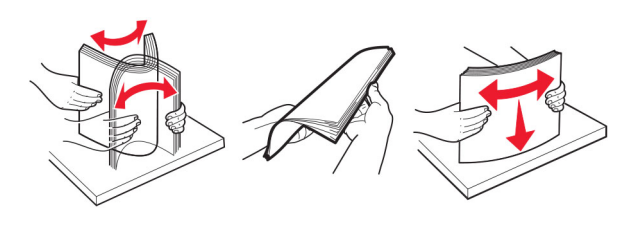

- 4 Carregue o papel.
  - Carregue papel e cartões com o lado de impressão voltado para baixo e a borda superior inserida primeiro.

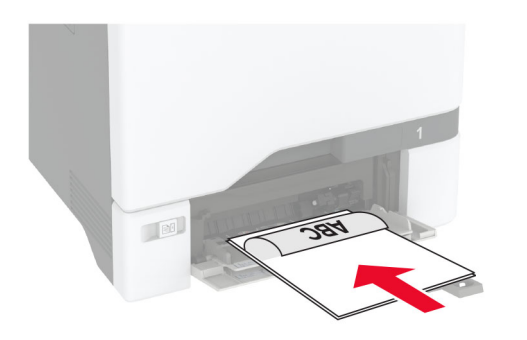

• Carregue envelopes com a aba voltada para cima no lado direito da guia de papel. Coloque envelopes europeus com a aba inserida primeiro na impressora.

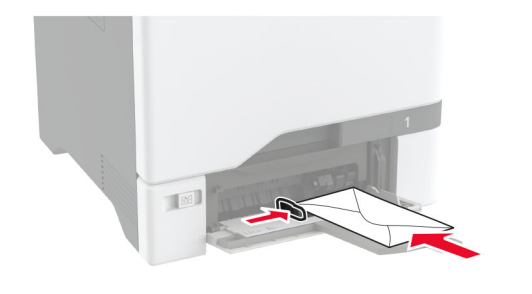

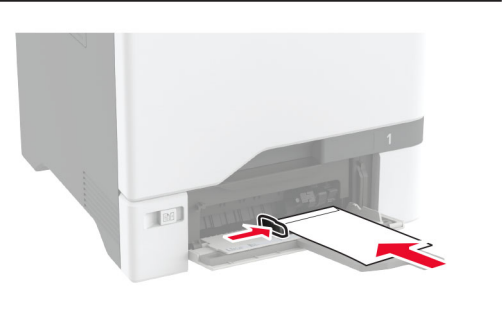

**Aviso — Danos potenciais:** Não use envelopes com selos, fechos, lacres, janelas, revestimentos ou autoadesivos.

**Nota:** Para evitar problemas de coleta de papel, certifique-se de que a borda principal do papel ou da mídia especial esteja alinhada adequadamente com a barreira do separador.

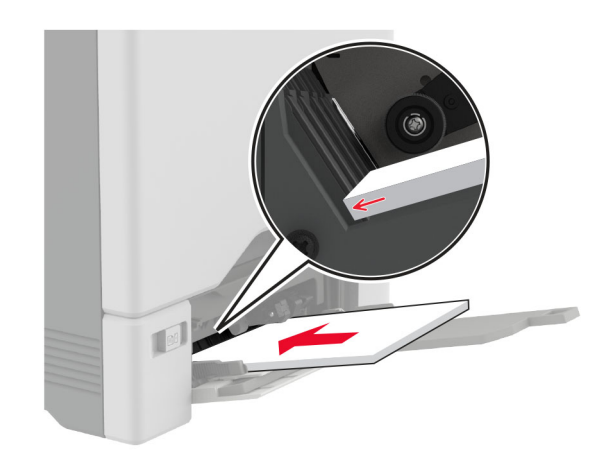

**5** No menu Papel do painel de controle, defina o tipo e o tamanho do papel para corresponder ao papel colocado no alimentador multifuncional.

## definindo o tamanho e o tipo da mídia especial

As bandejas detectam automaticamente o tamanho do papel comum. Para mídias especiais, como etiquetas, cartões ou envelopes, faça o seguinte:

- 1 Na tela inicial, toque em Configurações > Papel > Configuração de bandeja > Tamanho/Tipo de papel > selecione a origem do papel.
- **2** Defina o tamanho e o tipo da mídia especial.

### Atualizando o firmware

Para melhorar o desempenho da impressora e corrigir problemas, atualize o firmware da impressora regularmente.

Para obter mais informações sobre como atualizar o firmware, entre em contato com seu representante de vendas.

1 Abra o navegador da Web e digite o endereço IP da impressora no campo de endereço.

#### Notas:

 Veja o endereço IP da impressora na tela inicial da impressora. O endereço IP é exibido como quatro conjuntos de números separados por pontos, por exemplo, 123.123.123.123.

- Se você estiver usando um servidor proxy, desative-o temporariamente para que a página da Web seja carregada corretamente.
- 2 Clique em Configurações > Dispositivo > Atualizar firmware.
- **3** Execute um dos seguintes procedimentos:
  - Clique em Verificar se há atualizações > Eu concordo, iniciar atualização.
  - Carregue o arquivo flash.
    - a Navegue até o arquivo flash.
    - **b** Clique em **Carregar** > **Iniciar**.

### Como configurar o Wi-Fi Direct

Wi-Fi Direct permite que dispositivos sem fio se conectem diretamente a uma impressora habilitada para Wi-Fi Direct sem usar um ponto de acesso (roteador sem fio).

Antes de começar, verifique se:

- O módulo sem fio está instalado na impressora.
- A opção Adaptador ativo está definida como Automático. Na tela inicial, toque em Configurações > Rede/Portas > Visão geral da rede > Adaptador ativo.
- 1 Na tela inicial, toque em Configurações > Rede/Portas > Wi-Fi Direct.
- 2 Defina as configurações.
  - Ativar Wi-Fi Direct: permite que a impressora transmita sua própria rede Wi-Fi Direct.
  - Nome do Wi-Fi Direct: atribui um nome para a rede Wi-Fi
    Direct.
  - Senha do Wi-Fi Direct: atribui a senha para negociar a segurança sem fio ao usar a conexão ponto a ponto.
  - Mostrar senha na página de configuração: mostra a senha na Página de configuração de rede.
  - Aceitar automaticamente as solicitações do botão de controle: permite que a impressora aceite solicitações de conexão automaticamente.

**Nota:** A opção para aceitar solicitações de botão de controle automaticamente não está protegida.

#### Notas:

 Por padrão, a senha de rede Wi-Fi Direct não fica visível no visor da impressora. Para visualizar a senha, ative o ícone exibir senha. Na tela inicial, toque em Configurações > Segurança > Diversos > Ativar revelação de senha/PIN.  Você pode ver a senha da rede Wi-Fi Direct sem exibi-la no visor da impressora. Na tela inicial, toque em Configurações > Relatórios > Rede > Página de configurações de rede.

# Como conectar um dispositivo móvel à impressora

Antes de conectar seu dispositivo móvel, verifique se o Wi-Fi Direct foi configurado. Para mais informações, consulte <u>"Como</u> <u>configurar o Wi-Fi Direct" na página 6</u>.

#### Como conectar via Wi-Fi Direct

**Nota:** Estas instruções são aplicáveis somente aos dispositivos móveis Android.

- 1 No dispositivo móvel, acesse o menu de configurações.
- 2 Ative o Wi-Fi e toque em Wi-Fi Direct.
- **3** Selecione o nome Wi-Fi Direct da impressora.
- 4 Confirme a conexão no painel de controle da impressora.

#### Como conectar via Wi-Fi

- 1 No dispositivo móvel, acesse o menu de configurações.
- 2 Toque em Wi-Fi e, em seguida, selecione o nome do Wi-Fi Direct da impressora.

**Nota:** A cadeia de caracteres DIRECT-xy (em que x e y representam dois caracteres aleatórios) é adicionada antes do nome do Wi-Fi Direct.

3 Digite a senha do Wi-Fi Direct.

## Como conectar a impressora a uma rede sem fio

Antes de começar, verifique se:

- O módulo sem fio está instalado na impressora.
- A opção Adaptador ativo está definida como Automático. Na tela inicial, toque em Configurações > Rede/Portas > Visão geral da rede > Adaptador ativo.
- 1 Na tela inicial, toque em Configurações > Rede/Portas > Sem fio > Configurar no painel da impressora > Escolher rede.
- **2** Selecione uma rede Wi-Fi e, em seguida, digite a senha da rede.

**Nota:** Para impressoras prontas para rede Wi-Fi, um aviso solicitando a configuração da rede Wi-Fi será exibido durante a configuração inicial.

## Limpeza de atolamentos

### Para evitar atolamentos

#### Coloque o papel corretamente

• Verifique se o papel está plano na bandeja.

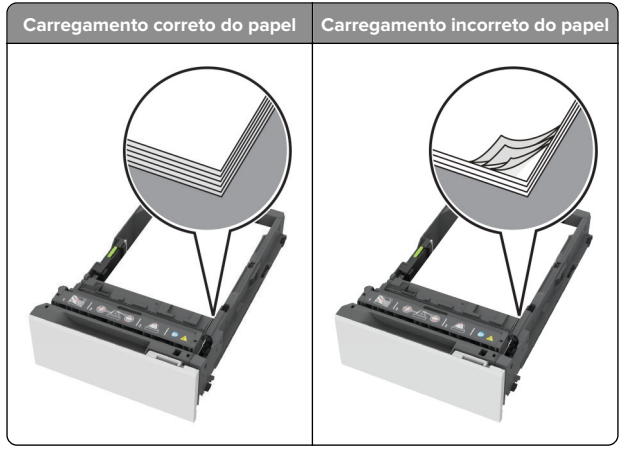

- Não coloque nem remova uma bandeja durante a impressão.
- Não carregue papel em excesso. Certifique-se de que a altura da pilha de papel esteja abaixo dos indicadores de carregamento máximo de papel.

 Não deslize o papel na bandeja. Carregue o papel de acordo com a ilustração.

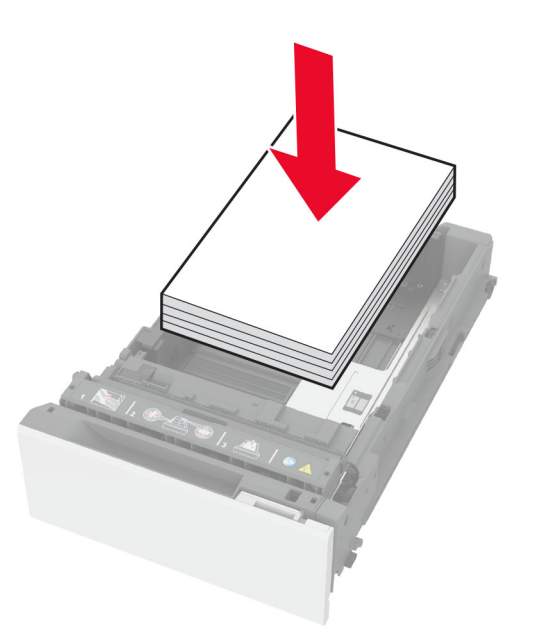

- Certifique-se de que as guias de papel estejam posicionadas corretamente e não estejam pressionando fortemente papéis ou envelopes.
- Empurre a bandeja firmemente na impressora após colocar o papel.

#### Use os papéis recomendados

- Use apenas os papéis e a mídia especial recomendados.
- Não coloque papel enrugado, amassado, úmido, dobrado ou enrolado.
- Flexione, ventile e alinhe as margens do papel antes de carregá-lo.

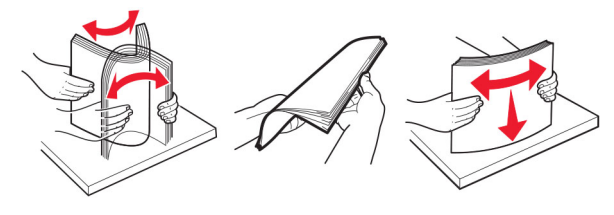

• Não use papel que tenha sido cortado ou aparado à mão.

- Não misture tamanhos, pesos ou tipos de papel na mesma bandeja.
- Assegure-se de que o tamanho e o tipo de papel estão definidos corretamente no computador ou painel de controle da impressora.
- Guarde o papel de acordo com as recomendações do fabricante.

# Como identificar os locais de atolamento

#### Notas:

- Quando o Assistente de atolamento está definido como Ativado, a impressora automaticamente descarrega páginas em branco ou páginas parcialmente impressas depois que um atolamento de papel é solucionado. Verifique a sua impressão por páginas em branco.
- Quando a Recuperação de atolamento está definida como Ativado ou Automático, a impressora imprime novamente as páginas atoladas.

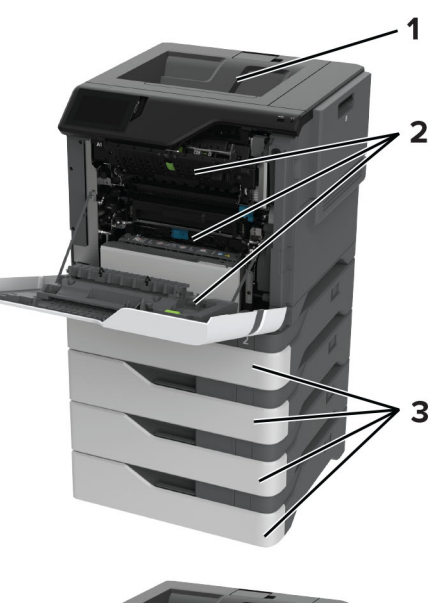

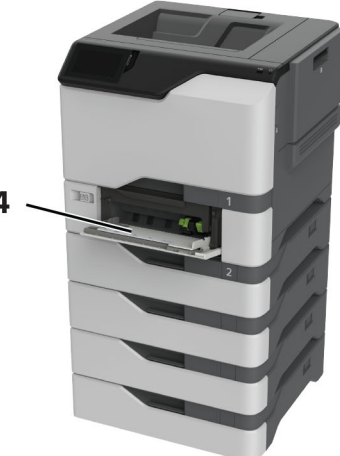

|   | Locais do atolamento    |
|---|-------------------------|
| 1 | Bandeja padrão          |
| 2 | Porta A                 |
| 3 | Bandejas                |
| 4 | Alimentador multifunção |

## Atolamento de papel nas bandejas

1 Remova a bandeja.

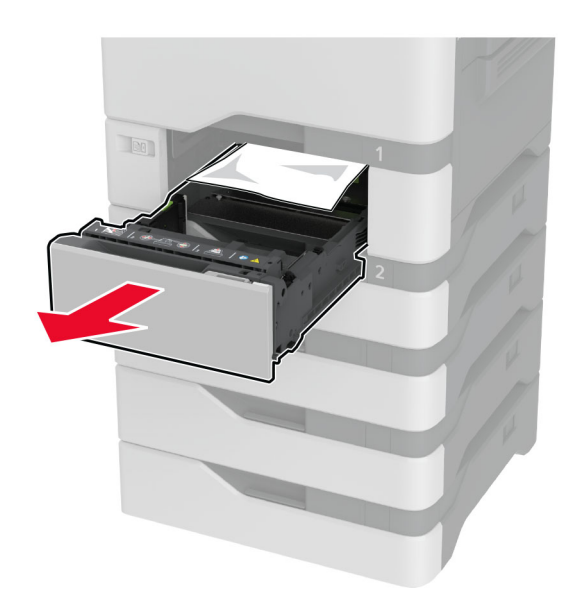

**Aviso — Danos potenciais:** Um sensor na bandeja opcional é facilmente danificado pela eletricidade estática. Toque em uma superfície de metal antes de remover o papel emperrado na bandeja.

**2** Remova o papel atolado.

**Nota:** Certifique-se de que todos os fragmentos de papel sejam removidos.

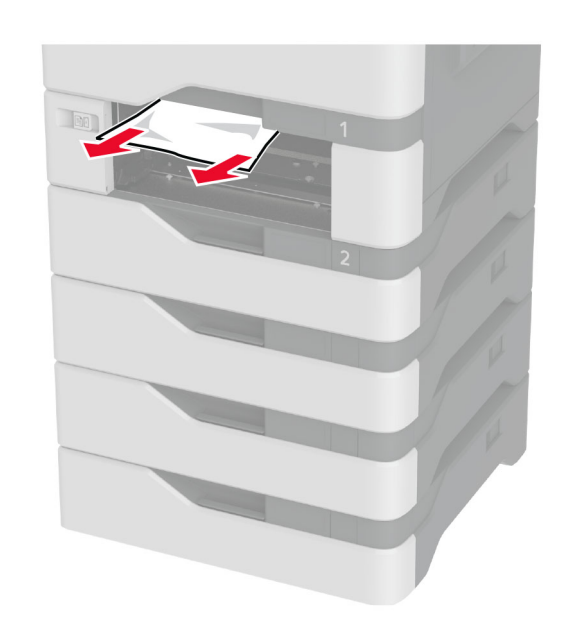

3 Insira a bandeja.

# Atolamento de papel no alimentador multi-uso

- 1 Remova o papel do alimentador multi-uso.
- 2 Puxe a bandeja para fora.
- **3** Remova o papel atolado.

**Nota:** Certifique-se de que todos os fragmentos de papel sejam removidos.

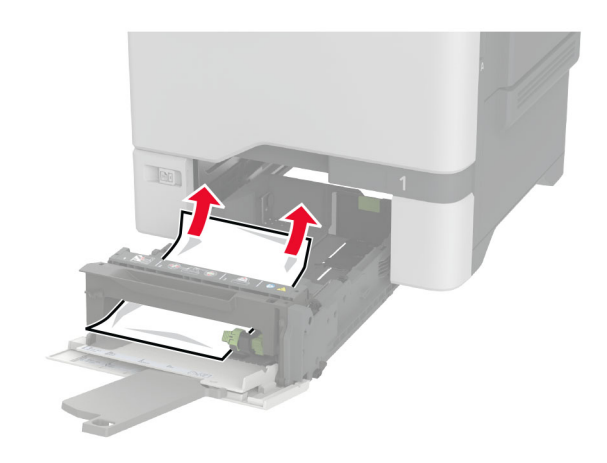

4 Insira a bandeja.

# Atolamento de papel na bandeja padrão

Remova o papel atolado.

**Nota:** Certifique-se de que todos os fragmentos de papel sejam removidos.

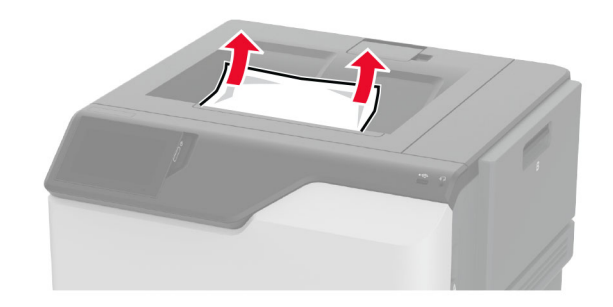

## Atolamento de papel na porta A

Atolamento de papel na área do fusor

**1** Abra a porta A.

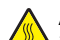

ATENÇÃO-SUPERFÍCIE QUENTE: A parte interna da impressora pode estar quente. Para reduzir o risco de ferimentos devido a um componente quente, espere a superfície esfriar antes de tocá-la.

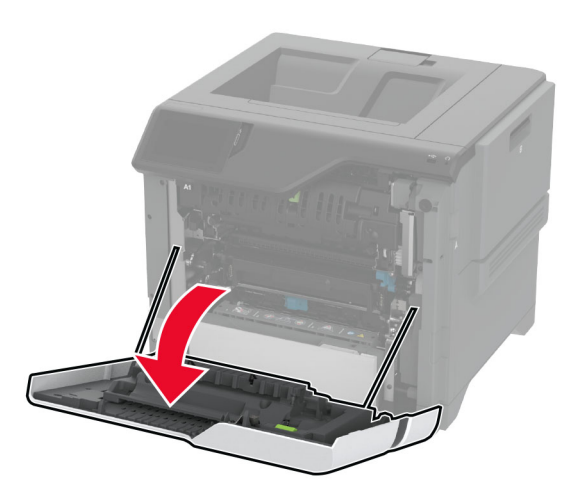

**2** Remova o papel atolado.

Nota: Certifique-se de que todos os fragmentos de papel sejam removidos.

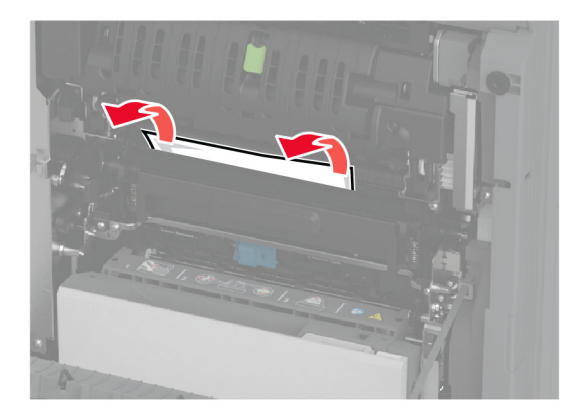

**3** Abra a porta A1.

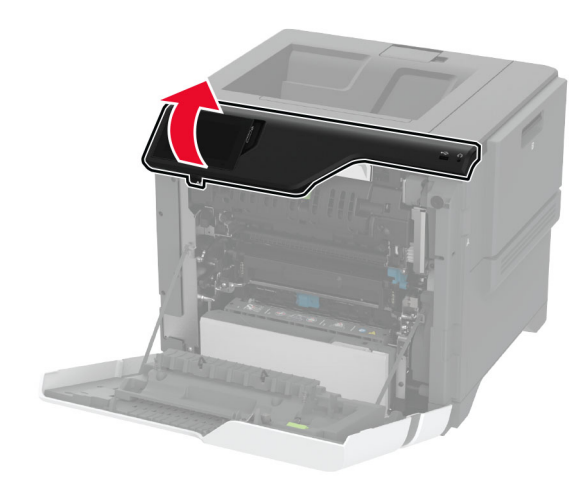

**4** Abra a porta de acesso do fusor.

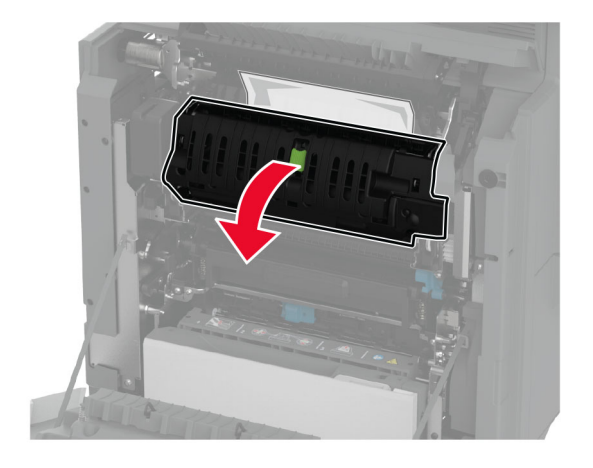

5 Remova o papel atolado.

**Nota:** Certifique-se de que todos os fragmentos de papel sejam removidos.

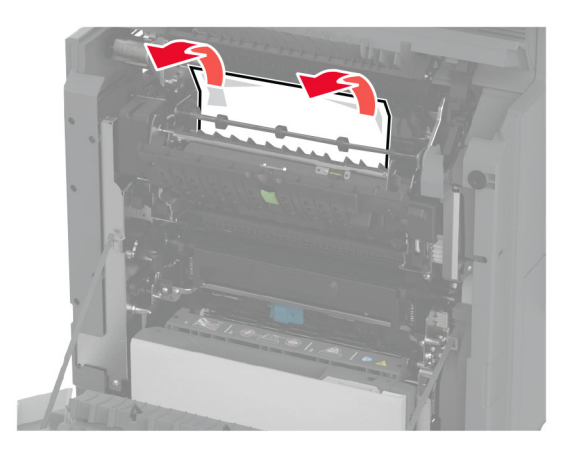

- 6 Feche e trave a porta de acesso do fusor.
- 7 Feche a porta A1 e, em seguida, a porta A.

#### Atolamento de papel atrás da porta A

1 Abra a porta A.

ATENÇÃO-SUPERFÍCIE QUENTE: A parte interna da impressora pode estar quente. Para reduzir o risco de ferimentos devido a um componente quente, espere a superfície esfriar antes de tocá-la.

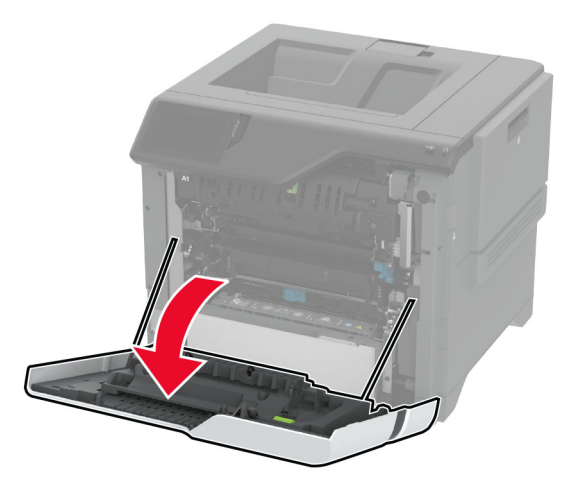

#### **2** Abra a porta da unidade de isolamento.

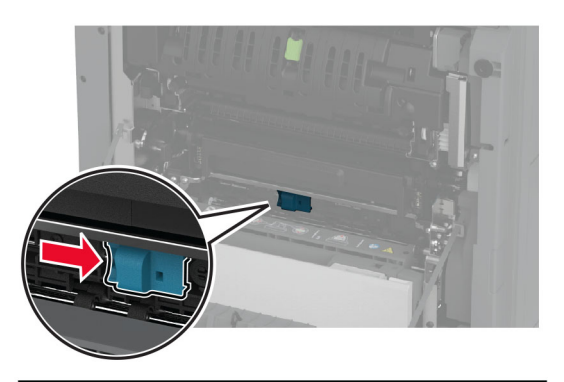

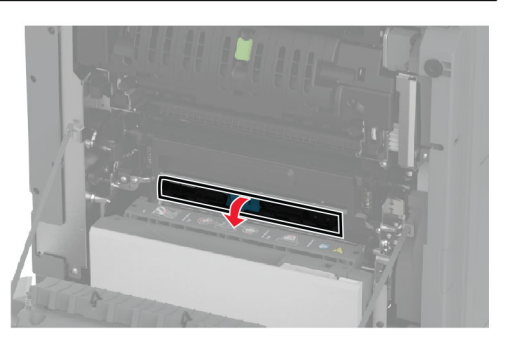

#### **3** Remova o papel atolado.

**Nota:** Certifique-se de que todos os fragmentos de papel sejam removidos.

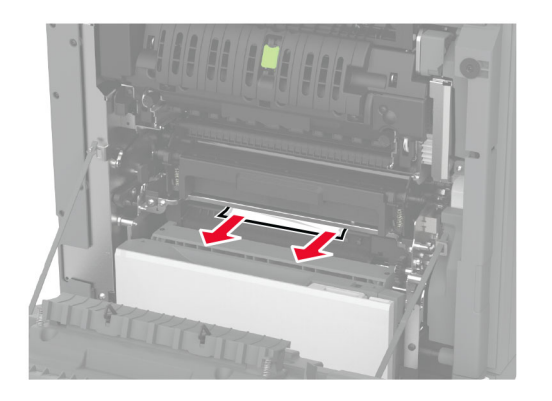

4 Feche e trave a porta da unidade de isolamento.

5 Feche a porta A.

#### Atolamento de papel na área duplex

1 Abra a porta A.

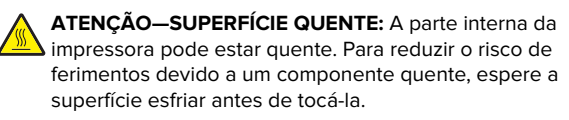

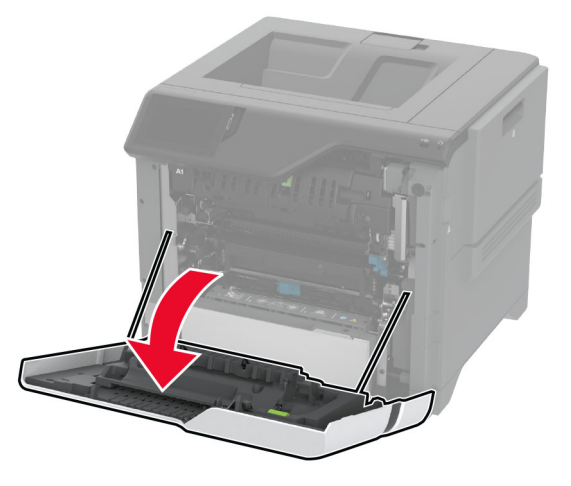

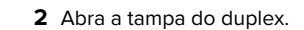

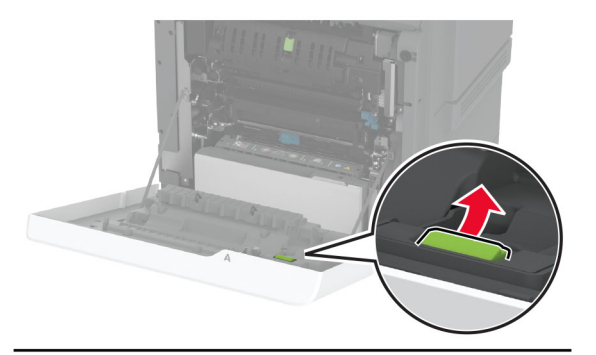

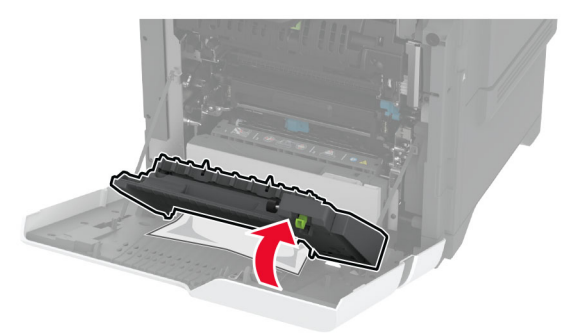

**3** Remova o papel atolado.

**Nota:** Certifique-se de que todos os fragmentos de papel sejam removidos.

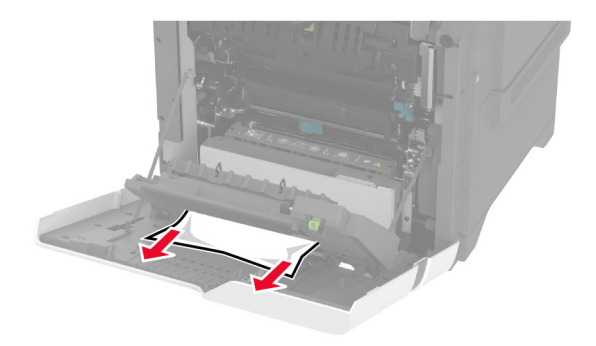

**4** Feche a tampa da unidade duplex e, em seguida, feche a porta A.